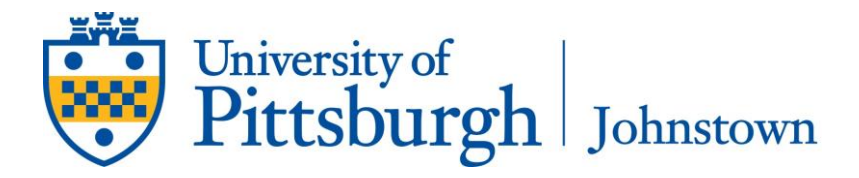

## Instructions for Uploading COVID-19 Vaccine Status

 Browse to <u>http://CampusServices.upj.pitt.edu</u>. Log in with your University credentials and look for COVID-19 Vaccine Status

| thtps://www4.upj.pitt.edu/intran: × Pitt-Johnstown Campus Servics - ×                             | +                                                                            |                                 |   |     | -  | σ | × |
|---------------------------------------------------------------------------------------------------|------------------------------------------------------------------------------|---------------------------------|---|-----|----|---|---|
| ← → C බ Ĉ https://www4.upj.pitt.edu/intranet/SIGwb200X                                            | cfm                                                                          | Q                               | ŵ | £^≡ | ſ⊞ | ۲ |   |
| Pitt-Johnstown Home Page                                                                          |                                                                              |                                 |   |     |    |   | * |
| University of Pittsburgh Johnstown                                                                | Iniversity of Pittstungh at Johnstown<br>Campus Service wodules for Students | Logged in as Student<br>Log out |   |     |    |   |   |
| You have access to the following modules:                                                         |                                                                              |                                 |   |     |    |   |   |
| COVID-19 Vaccine Status                                                                           |                                                                              |                                 |   |     |    |   |   |
| Kunkle Emergency Loan Appli                                                                       | Cation<br>Hergency Loan                                                      |                                 |   |     |    |   | ľ |
| Meal Plans<br>Dining and Mountain Cat Cash Balances<br>Go View Meal Plan, Dining Dollars and      | Mountain Cat Cash balances.                                                  |                                 |   |     |    |   |   |
| Course Schedule: Faculty Teaching Locatio                                                         | ns - Search by Subject<br>tentative faculty teaching locations.              |                                 |   |     |    |   |   |
| New Students<br>Student Health Record Online Submission<br>Go Student Health Record Online Submit | sion                                                                         |                                 |   |     |    |   |   |
| Campus Police<br>Campus Security Training<br>Go Security on Campus - Training Video               |                                                                              |                                 |   |     |    |   | Ţ |

2. Click "Go" (next to "Update my vaccine status"). This action will take you to the following screen:

| COVID-19 Vaccine St                  | stus Update 🗙 🕒 Student COVID-19 Vaccination S 🗴   +                                                                                                    |     |    |     | - | ٥ | × |
|--------------------------------------|----------------------------------------------------------------------------------------------------|-----|----|-----|---|---|---|
| $\leftarrow \rightarrow$ C $\otimes$ | thtps://www4.upj.pitt.edu/intranet/COVIDVaccine/CVSwb100X.cfm                                                                                                    | Q   | τô | £_≡ | Ē | ۲ |   |
| 2                                    | ampus Services Menu                                                                                                    |     |    |     |   |   | ^ |
|                                      | University of Pittsburgh University of Pittsburgh at Johnstown     Pitt-Johnstown Campus Services     Log.add                                                                                       | ent |    |     |   |   |   |
|                                      | COVID-19 Vaccine Status                                                                                                    | _   |    |     |   |   |   |
|                                      | Name<br>Email:                                                                                                    |     |    |     |   |   |   |
|                                      | Phone Number: (333) 333-3333                                                                                                    |     |    |     |   |   |   |
|                                      | Please select the status that applies to you:<br>Please note, if you select that you are "parfaily vacunated" of "ulty vacunated",<br>you will be asked to your da picture of your vaconation card. |     |    |     |   |   |   |
|                                      | I am NOT vaccinated. I am partially vaccinated.                                                                                                    |     |    |     |   |   |   |
|                                      | I am fully vaccinated.                                                                                                    |     |    |     |   |   |   |
|                                      | I prefer not to answer.                                                                                                    |     |    |     |   |   |   |
|                                      | Submit Update                                                                                                    |     |    |     |   |   |   |
|                                      |                                                                                                    | =   |    |     |   |   |   |
|                                      | Copyright © June 2021                                                                                                    | _   | _  |     |   |   |   |
|                                      | The University of Pittsburgh at Johnstown                                                                                                    |     |    |     |   |   |   |
|                                      |                                                                                                    |     |    |     |   |   | - |

*3.* Your name and email address will populate automatically. Put in a phone number (preferably your cell number) and select the Vaccine Status that applies to you currently. *Note – if your status changes, your information can be changed in this system.* 

4. If you choose "Fully Vaccinated" or "Partially Vaccinated," you will be taken to the following screen:

| COVID-19 Vaccine             | Status Update 🗴 🗅 Student COVID-19 Vaccination S 🗴   +                            |      |     | - | ٥ | × |
|------------------------------|-----------------------------------------------------------------------------------|------|-----|---|---|---|
| $\leftarrow \rightarrow$ C a | ttps://www4.upj.pitt.edu/intranet/COVIDVaccine/CVSwb120X.cfm                      | Q 14 | ₹_≡ | Ē | ۲ |   |
|                              | Campus Services Menu                                                              |      |     |   |   | ^ |
|                              | University of Pittsburgh at Johnstown<br>Johnstown Pitt-Johnstown Campus Services | nt   |     |   |   |   |
|                              | COVID-19 Vaccine Status                                                           |      |     |   |   |   |
|                              |                                                                                   |      |     |   |   |   |
|                              | Please upload a photo of your vaccination card:                                   |      |     |   |   |   |
|                              | Choose File No file chosen                                                        |      |     |   |   |   |
|                              | Upload                                                                            |      |     |   |   |   |
|                              |                                                                                   | =    |     |   |   |   |
|                              |                                                                                   |      |     |   |   |   |
|                              |                                                                                   |      |     |   |   |   |
|                              |                                                                                   |      |     |   |   |   |
|                              | Copyright © June 2021                                                             |      | 1   |   |   |   |
|                              | The University of Pittsburgh at Johnstown                                         |      |     |   |   |   |
|                              |                                                                                   |      |     |   |   |   |
|                              |                                                                                   |      |     |   |   |   |

- 5. Upload a photo of your COVID-19 Vaccine Card. *Note this can be done very easily right from your phone.*
- Below is the confirmation screen that shows your information has been successfully received. "Fully Vaccinated" and "Partially Vaccinated" students will land here after you upload your photo. "Not Vaccinated" and "No Response" students will land here right after you have indicated your vaccination status.

| COVID-19 Vaccine St                     | stus Update 🗴 🕒 Student COVID-19 Vaccination S: 🗴   +                                                                                    |                   |    |    | - | ٥ | $\times$ |
|-----------------------------------------|----------------------------------------------------------------------------------------------------|-------------------|----|----|---|---|----------|
| $\leftarrow \rightarrow$ C $\bigcirc$   | thtps://www4.upj.pitt.edu/intranet/COVIDVaccine/CVSwb130X.cfm                                                                            | Q                 | íõ | €≡ | Ē | ۲ |          |
| C                                       | ampus Services Menu                                                                                                    |                   |    |    |   |   | ^        |
|                                         | University of Pittsburgh at Johnstown         Logged in a           Johnstown         Pitt-Johnstown Campus Services         Logged in a | is Student<br>out |    |    |   |   |          |
|                                         | COVID-19 Vaccine Status                                                                                                    |                   |    |    |   |   |          |
|                                         | Your COVID-19 Vaccine Status has been successfully updated.                                                                              |                   |    |    |   |   |          |
|                                         |                                                                                                    |                   |    |    |   |   |          |
|                                         |                                                                                                    |                   |    |    |   |   |          |
|                                         |                                                                                                    |                   |    |    |   |   |          |
|                                         |                                                                                                    |                   |    |    |   |   |          |
|                                         | Concribit 6. June 2021                                                                                                    |                   |    |    |   |   |          |
| The University of Phthough et Johnstown |                                                                                                    |                   |    |    |   |   |          |
|                                         |                                                                                                    |                   |    |    |   |   |          |
|                                         |                                                                                                    |                   |    |    |   |   |          |